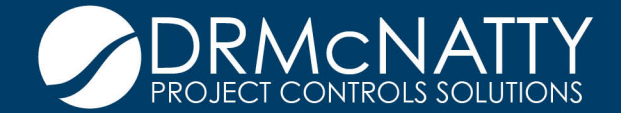

# TECH TIP

## MAY 2020 BI PUBLISHER AND ORACLE PRIMAVERA P6 AVOIDING IMPORT OF RISK CATEGORIES

When using P6, a common task is the sharing of schedules to others using XER or XML export files. If the export is taken from a P6 instance that uses Risks, then XER files will automatically export ALL "Risk Categories" and gives you no option to exclude them.

This creates two issues:

- 1. The XER file becomes much larger than it should be
- The XER file will import all the Risk Categories into your database, polluting your database. These categories import even if the project exported has no risks, but the database it's from does. And of course, then if you export one of your projects, it will also spread these Risk Categories to others.

If you are using the P6 Professional interface and don't ever use Risks, this will have a low impact on your P6 usage. However, it can impact your performance in P6 EPPM, and certainly will impact you if you do use the Risks component.

### Illustration of the issue

After importing a project XER from another user, the database is now populated with many spurious risk categories:

| ← → C â eppmdemo                | mlmpr    | jectservices.com/p6/action/lwfdictionaries?pageld=riskCategory8selectedItem=ARO239_354 |  |  |  |  |  |
|---------------------------------|----------|----------------------------------------------------------------------------------------|--|--|--|--|--|
| DOMAN/ED A                      | 08.55    | 74                                                                                     |  |  |  |  |  |
| ORACLE PRIMAVERA                | POEP     | 194<br>                                                                                |  |  |  |  |  |
|                                 |          |                                                                                        |  |  |  |  |  |
| Dashboards + Portfolios +       | Project  | a Resources Approvals Reports Administration                                           |  |  |  |  |  |
| Application Settings Enterprise | Data     | Scheduled Services User Administration User Interface Views                            |  |  |  |  |  |
| Enterprise Data                 |          | Risk Categories                                                                        |  |  |  |  |  |
| Global                          | Ð        | + Add - Expand All Collapse All 💱 🖶 Search Q                                           |  |  |  |  |  |
|                                 |          | Numo *                                                                                 |  |  |  |  |  |
| Projects                        | $\oplus$ | verne<br>Di Kustennuksin salimitasa                                                    |  |  |  |  |  |
| Activities                      | Ð        | Laatuun vaikuttava/Tekniset riskit                                                     |  |  |  |  |  |
|                                 |          | Prioridade                                                                             |  |  |  |  |  |
| Resources                       | $\oplus$ | Licenciamento Ambiental                                                                |  |  |  |  |  |
| Risks                           | Θ        | Aquisicao de Terras                                                                    |  |  |  |  |  |
|                                 |          | Aquisição de Terras                                                                    |  |  |  |  |  |
| Risk Categories                 |          | Aquisiti/sit/site de Terras                                                            |  |  |  |  |  |
| Risk Scoring Matrices           |          | Aquisi??o de Terras                                                                    |  |  |  |  |  |
| Bisk Thresholds                 |          | Estimating Risk                                                                        |  |  |  |  |  |
|                                 |          | C Engenhana sasca                                                                      |  |  |  |  |  |
| Risk UDFs                       |          | a Engenharia sasca                                                                     |  |  |  |  |  |
| Issues                          | Ð        | Engemente desca                                                                        |  |  |  |  |  |
|                                 |          | e engenaria severa                                                                     |  |  |  |  |  |
| Documents                       | Ð        | Cognizione determine                                                                   |  |  |  |  |  |
|                                 |          | Constances a Mahiltana - NA                                                            |  |  |  |  |  |
|                                 |          | Constructed on Mohilization of RH                                                      |  |  |  |  |  |
|                                 |          | Contratação e Mobilização - 181                                                        |  |  |  |  |  |
|                                 |          | Contratal Will Vio e Mohilizat/Will Vio - RH                                           |  |  |  |  |  |
|                                 |          | Frenuran de Obras                                                                      |  |  |  |  |  |
|                                 |          | Execução de Obras                                                                      |  |  |  |  |  |
|                                 |          | Execution de Obras                                                                     |  |  |  |  |  |
|                                 |          | Executivity for de Obras                                                               |  |  |  |  |  |
|                                 |          |                                                                                        |  |  |  |  |  |

These tech tips are offered free of charge in the spirit of sharing knowledge with others. They do not include technical support, should you have a problem with them. We are always interested in how they can be improved, please do not hesitate to email us your comments. These tips have been thoroughly tested by our consultants in a variety of environments. Please read these tech tips thoroughly and be sure that you understand them before trying to use them. We can not be responsible for issues that develop because of the configuration of your hardware, technical environment or application of the tech memos. If you are not sure, then we urge you to contact technical support or your local support consultant for assistance. There is no option during XER export to EXCLUDE Risk Categories (even with XML export there is no option to exclude certain items):

| Export                             |   |      |              |  | ×      |
|------------------------------------|---|------|--------------|--|--------|
| Export Type                        |   |      |              |  |        |
| Select the type of data to export. |   |      |              |  |        |
| Project                            |   |      |              |  |        |
| C Resource Only                    |   |      |              |  |        |
| C Role Only                        |   |      |              |  |        |
|                                    |   |      |              |  |        |
|                                    |   |      |              |  |        |
|                                    |   |      |              |  |        |
|                                    |   |      |              |  |        |
|                                    |   |      |              |  |        |
| Cancel                             | 4 | Prev | <u>N</u> ext |  | Finish |

There is no option to EXCLUDE Risk Categories in P6 Professional:

| P6 M            | odify Import Configuration                                                                                                    |                                                                 |                             |                                                                                                    |              |
|-----------------|----------------------------------------------------------------------------------------------------|-----------------------------------------------------------------|-----------------------------|----------------------------------------------------------------------------------------------------|--------------|
| Mo<br>dat<br>Ch | dify the selected configuration by choosing<br>a exists in the import file and project being<br>eck Delete to delete those values in the dat | ) the action to take whe<br>updated.<br>abase that are not cont | en the same<br>ained in the | <ul> <li></li> <li></li> <li><td>OK<br/>Cancel</td></li></ul> | OK<br>Cancel |
|                 | you are importing.                                                                                                    |                                                                 |                             | <b>?</b>                                                                                                    | Help         |
| Dat             | a Type                                                                                                    | Action                                                          | Delete 🔺                    |                                                                                                    |              |
|                 | Data Type: Activity                                                                                                    |                                                                 |                             |                                                                                                    |              |
|                 | Activities                                                                                                    | Update Existing                                                 |                             |                                                                                                    |              |
|                 | Activity Relationships                                                                                                    | Update Existing                                                 |                             |                                                                                                    |              |
|                 | 🙎 Activity Resource Assignments                                                                                                    | Update Existing                                                 |                             |                                                                                                    |              |
|                 | Data Type: Global                                                                                                    |                                                                 |                             |                                                                                                    |              |
|                 | 🕵 Resource Codes                                                                                                    | Keep Existing                                                   |                             |                                                                                                    |              |
|                 | 💇 Resource Code Values                                                                                                    | Keep Existing                                                   |                             |                                                                                                    |              |
|                 | Q Roles                                                                                                    | Keep Existing                                                   |                             |                                                                                                    |              |
|                 | 💏 Shift Names                                                                                                    | Keep Existing                                                   |                             |                                                                                                    |              |
|                 | Data Type: Project                                                                                                    |                                                                 |                             |                                                                                                    |              |
|                 | 🛋 Activity Code Values                                                                                                    | Update Existing                                                 |                             |                                                                                                    |              |
|                 | 🖏 Activity Codes                                                                                                    | Update Existing                                                 |                             |                                                                                                    |              |
|                 | 🛗 Calendars                                                                                                    | Keep Existing                                                   |                             |                                                                                                    |              |
|                 | 🕒 Work Products and Documents                                                                                                    | Update Existing                                                 |                             |                                                                                                    |              |
|                 | 🚡 Relationships to External Projects                                                                                                    | Update Existing                                                 |                             |                                                                                                    |              |
|                 |                                                                                                    |                                                                 | ▶                           |                                                                                                    |              |

### HOW TO FIX THIS

There are a couple of different options you can use to fix this:

 Use a special P6 login account that has only "Project Superuser" but no Global Privileges when Importing projects. This also prevents any other Global data changes from happening (global calendars, resources, project/resource/global activity codes, etc). The problem with this is people never remember to use the special P6 login when they are importing. They usually import as an Admin Superuser.

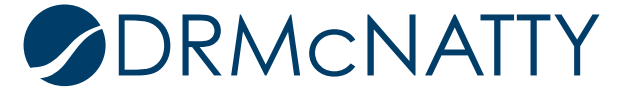

2. Hand-edit the XER file one of two ways.

#### XER Parser Tool

You can do this using an XER parser. The one that Oracle provides in their knowledgebase stopped working some versions ago. A consulting firm Aegis has updated it to work in newer versions. You can find it here:

https://www.consultaegis.com/technology/free-utilities/

It uses Macro-Enabled Excel to read an XER and takes each data type and puts them on separate Excel worktabs. You can then edit them (making sure not to break unique identifiers) and then re-export it XER. The advantage of this is being able to decide exactly what you want in the XER file.

Manual Hand Edit to XER using Notepad++

Or you can do this manually using Notepad++ to edit because it has a lot more options than regular Notepad.

You would open the .XER and then search for RISKTYPE. You could then manually remove all the Risk Categories that get included in the file. This would be all the %R lines below the %T and %F lines (you can remove the %T and %F lines as well, but removing all the %R lines only until the next %T line also works.)

| Lat search Wee I    | mooding Language Secongs Tools Macro Run Plugin                                           |                                          | -              |                        |     |  |
|---------------------|-------------------------------------------------------------------------------------------|------------------------------------------|----------------|------------------------|-----|--|
| 9 HH NG 💊 💊 G       | ⇒ 4_002⊂ 8%% 4,4 44                                                                       | 2 🖘 1 🔰 2 🛛 🖉 🖾 🗢 💌 🗉 🕨                  | 11 <u>11</u>   |                        |     |  |
| OHOV - 4-22-20 v0_P | Sv15.eer 🗵                                                                                |                                          |                |                        |     |  |
| ≷R 106 2            | Gek General & Accounting                                                                  |                                          |                |                        |     |  |
| R 107 100           | 04 PERS Personal Time                                                                     |                                          |                |                        |     |  |
| AT OBS              |                                                                                           |                                          |                |                        |     |  |
| 4F obs_id           | parent_obs_id guid seq_num obs_n                                                          | ame obs_descr                            |                |                        |     |  |
| NR 565              | U Enterprise <html><bodt><th>Y&gt;</th><th></th><th></th><th></th><th></th></bodt></html> | Y>                                       |                |                        |     |  |
| R 1267              | 565 R5CHPFx1BUSENFxEnPs8TA 411 Trans                                                      | portation <html><body></body></html>     |                |                        |     |  |
| AL RISKITPI         |                                                                                           | ale source of the                        |                |                        |     |  |
| 5 P 102 100         | E Deguirement Changes                                                                     | pr cabe in                               |                |                        |     |  |
| 2R 105 150          | 15 Schedule                                                                               | Find                                     |                |                        |     |  |
| 3B 121 750          | 6 System Performance                                                                      | Find Replace Find in Files Mark          |                |                        |     |  |
| AR 122 100          | 3 Public Relations                                                                        | and a first factor of                    |                |                        | 1_  |  |
| 5R 123 100          | 9 Project Facilities                                                                      | End what : RISKTYPE                      | *              | Find Next              |     |  |
| R 147 750:          | 6 Weather/Environmental Hazards                                                           |                                          |                |                        |     |  |
| R 150 3000          | 06 Resources                                                                              |                                          | 1 In selection | 0001                   | 1   |  |
| AR 151 200          | 05 Staffing                                                                               |                                          |                | Find All in All Opened |     |  |
| 4R 152 100          | 0 Funding                                                                                 |                                          |                | Documents              |     |  |
| ♦R 153 100          | 02 Government/Regulatory Compliance                                                       | Backward direction                       |                | Find M in Connect      |     |  |
| ₹R 155 100          | 1 Budget                                                                                  | E Match whole wood only                  |                | Dogument               |     |  |
| R 156 751           | 06 Safety                                                                                 |                                          |                |                        |     |  |
| 4R 164 752          | 06 Building Permits 153                                                                   | I macon gase                             |                | Close                  |     |  |
| 4R 165 7531         | 6 Environmental Permits 153                                                               | I≪ Wrap around                           |                |                        |     |  |
| R 174 300           | 5 Support & Funding                                                                       | <ul> <li>Search Mode</li> </ul>          | <b>V</b>       | Transnarency           |     |  |
| R 177 500           | 6 Technology Integration                                                                  | G Hornal                                 |                | G On locing for ur     |     |  |
| 48 179 100          | 12 New Requirements                                                                       | Contraction in the left of the           |                | Cul                    |     |  |
| 4R 102 200          | S Supplier                                                                                | C Egrended ((h, (r, (k, (b, (k))))))     |                | ADDABYS                |     |  |
| AK 104 100          | Deinsibischier                                                                            | C Regular expression E Limitches newline |                |                        |     |  |
| AP 100 500          | 1 Fatimating                                                                              |                                          |                |                        |     |  |
| AR 189 755          | 1 Technology                                                                              |                                          |                |                        | 11. |  |
| 5R 190 756          | 1 Performance & Reliability                                                               |                                          |                |                        |     |  |
| 3R 191 760          | 1 Requirements                                                                            |                                          |                |                        |     |  |
| R 192 400           | 1 Project Dependencies                                                                    |                                          |                |                        |     |  |
| 4R 194 756          | 1 Complexity & Interfaces                                                                 |                                          |                |                        |     |  |
| 4R 195 764:         | 11 Subcontractors & Suppliers                                                             |                                          |                |                        |     |  |
| ♦R 196 750          | 1 Weather                                                                                 |                                          |                |                        |     |  |
| R 197 751           | 01 Quality                                                                                |                                          |                |                        |     |  |
| AR 198 762          | 1 Regulatory                                                                              |                                          |                |                        |     |  |
| 4R 199 752          | 1 Market                                                                                  |                                          |                |                        |     |  |
| R 200 300           | 1 Customer                                                                                |                                          |                |                        |     |  |
| 2P 201 259          | 11 Planning                                                                               |                                          |                |                        |     |  |

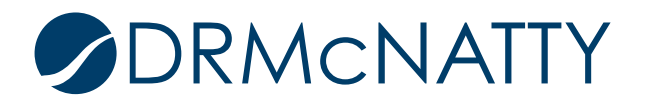

Another Alternative

The XML export format appears to exclude Risk Categories if none are assigned to the project. This is best done in the P6 EPPM (P6 Web) interface as the latest P6 Pro version redirects you to download the XML file from P6 Web anyways. Therefore, requesting the project backup file in XML format is a good alternative to using XER.

### Summary

Transferring/Sharing schedules is a very powerful option in P6, but care must be taken when sharing these files based on this issue with Risk Categories and the XER transfer format. Using the techniques outlined here will help you in keeping your P6 database clean and free of extra unwanted entries.

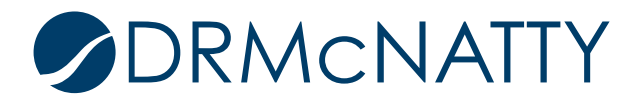